## Office 365: Forward Mail to an External Account

1. Once you have logged in to your e-mail account click on the "**Options**" link in the upper right corner of the screen to access your account settings.

| Coffice 365            | Home | Outlook | Team Site | sign out       | Big Bird  | R   |
|------------------------|------|---------|-----------|----------------|-----------|-----|
| Mail > Inbox 200 Items |      |         |           | 📔 Find Someone | Options - | - 7 |

2. Choose "All Options" from the dropdown menu.

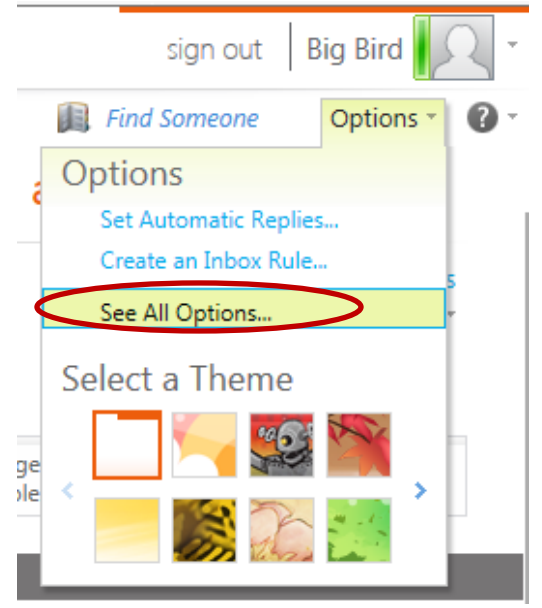

3. On the "**My Account**" screen click the "**Forward your e-mail**" button on the right side. This will be in the "Shortcuts to other things you can..." panel.

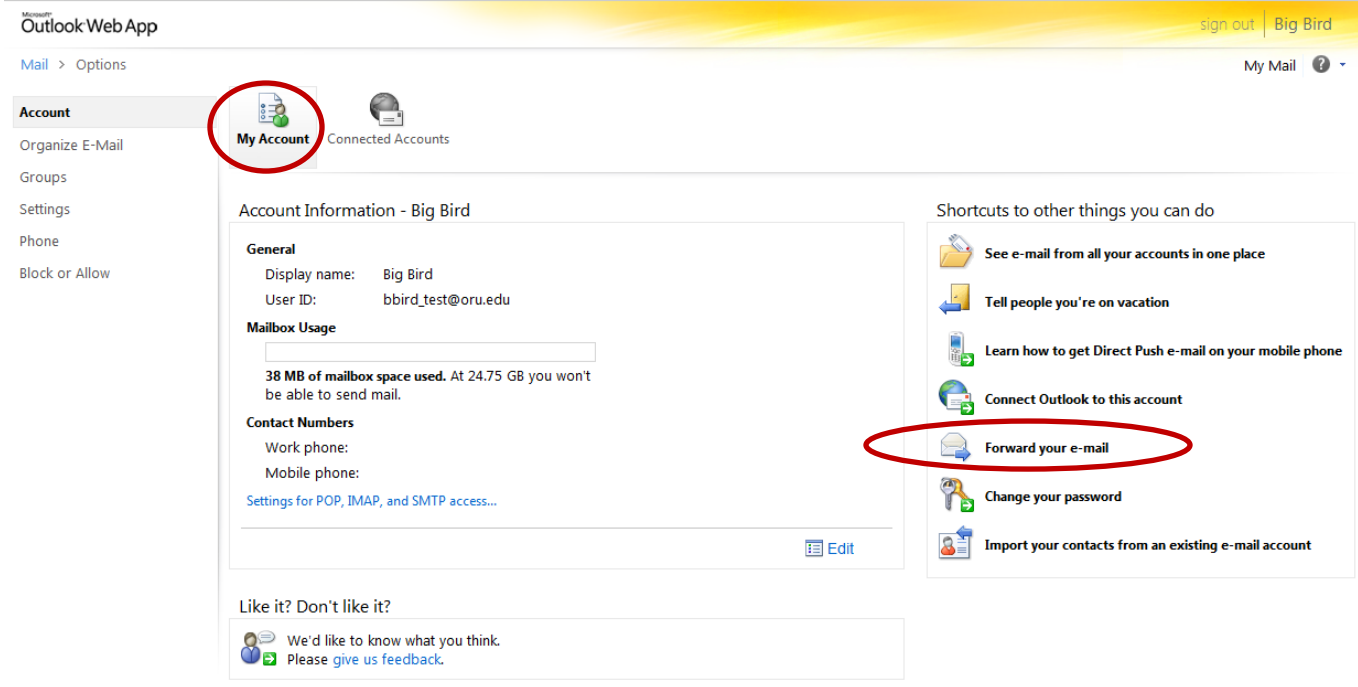

## Office 365: Forward Mail to an External Account

4. On the "**Connected Accounts**" screen type in the e-mail address you would like to forward your mail to in the "**Forward my e-mail to:**" section, and click the "**Start Forwarding**" button.

| Dutlook Web App |                                                          |                                                               | sign out Big Bird                                         |  |  |
|-----------------|----------------------------------------------------------|---------------------------------------------------------------|-----------------------------------------------------------|--|--|
| 1ail > Options  |                                                          |                                                               | My Mail 🕜                                                 |  |  |
| ccount          |                                                          |                                                               |                                                           |  |  |
| rganize E-Mail  | My Account Connected Accounts                            |                                                               |                                                           |  |  |
| roups           |                                                          |                                                               |                                                           |  |  |
| ttings          | If you have multiple e-mail accounts and want to interac | t with all your mail in one place, click New. To forward your | mail to another account, set up forwarding below.         |  |  |
| ione            | Connected Accounts                                       |                                                               |                                                           |  |  |
| ICC OF ANOW     | You can connect your Outlook Web App account to you      | ır other e-mail accounts. This lets you use your Outlook Wel  | b App account to send and receive mail from the connected |  |  |
|                 | accounts.                                                |                                                               |                                                           |  |  |
|                 | Sig New 💷 Details 🛪 🛃                                    |                                                               |                                                           |  |  |
|                 | Account Name                                             | ^ Status                                                      | Action                                                    |  |  |
|                 | There are no items to show in this view.                 |                                                               |                                                           |  |  |
|                 |                                                          |                                                               |                                                           |  |  |
|                 |                                                          |                                                               |                                                           |  |  |
|                 |                                                          |                                                               |                                                           |  |  |
|                 |                                                          |                                                               |                                                           |  |  |
|                 | 0 selected of 0 total                                    |                                                               |                                                           |  |  |
|                 |                                                          |                                                               |                                                           |  |  |
|                 | Forwarding                                               |                                                               |                                                           |  |  |
|                 | Forward my e-mail to:                                    |                                                               |                                                           |  |  |
|                 |                                                          |                                                               |                                                           |  |  |
|                 | ✓ Keep a copy of forwarded messages in Outlook Web App   |                                                               |                                                           |  |  |
|                 |                                                          |                                                               | Start Forwarding                                          |  |  |
|                 |                                                          |                                                               | • Start Forwarding                                        |  |  |

**NOTE:** The option to "Keep a copy of forwarded messages in Outlook Web App" should be checked if you want a copy to remain in the oru.edu account or unchecked if you do not want a copy to remain in the oru.edu account.